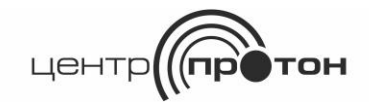

Система передачи извещений

«ПРОТОН»

# Адаптер

# «ProgMicro3»

Руководство по эксплуатации

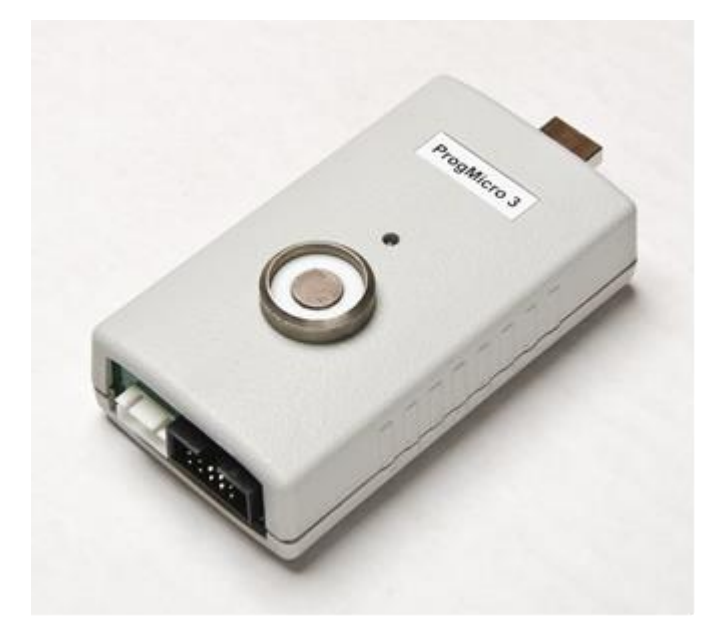

### 1 Общие сведения

Адаптер ProgMicro3 (далее - адаптер) предназначен для подключения объектового устройства к персональному компьютеру (ПК) при программировании (изменении значений) его оперативных параметров. Список программируемых объектовых устройств приведен в таблице 1.

Таблица 1

| Тип                                            | Объектовые устройства  |
|------------------------------------------------|------------------------|
|                                                | Протон-8               |
|                                                | Протон-16              |
|                                                | Протон-2               |
|                                                | Радиус (Протон)-3-К    |
| Приемно-<br>контрольные приборы<br>ППКОП (УОО) | Радиус-4               |
|                                                | Радиус-4/8             |
|                                                | Радиус-4/Астра         |
|                                                | Радиус-6               |
|                                                | Радиус-РС              |
|                                                | Радиус-3А              |
|                                                | Радиус-А               |
| Передатчики<br>сообщений (УС)                  | A                      |
|                                                | Б                      |
|                                                | MC                     |
|                                                | СТ                     |
|                                                | Радиус-Микро           |
| _                                              | Блок внешних радио-    |
| Прочие                                         | приемников БВР-1 (УОП) |
| устроиства                                     | Коммутатор КБС-1       |

На компьютер устанавливается программное обеспечение «Программатор объектовых устройств «Протон» и «Радиус» (далее ПО «Программатор»).

#### 2 Комплектность поставки

| Наименование                       | Кол. |
|------------------------------------|------|
| Адаптер ProgMicro3                 | 1    |
| Жгут программирования              | 1    |
| Жгут питания                       | 1    |
| Кабель удлинитель USB 2,0 Am-Af    | 1    |
| Диск CD с программным обеспечением | 1    |
| Паспорт                            | 1    |

## 3 Устройство и работа

3.1 Внешний вид адаптера приведен на рисунке 1.

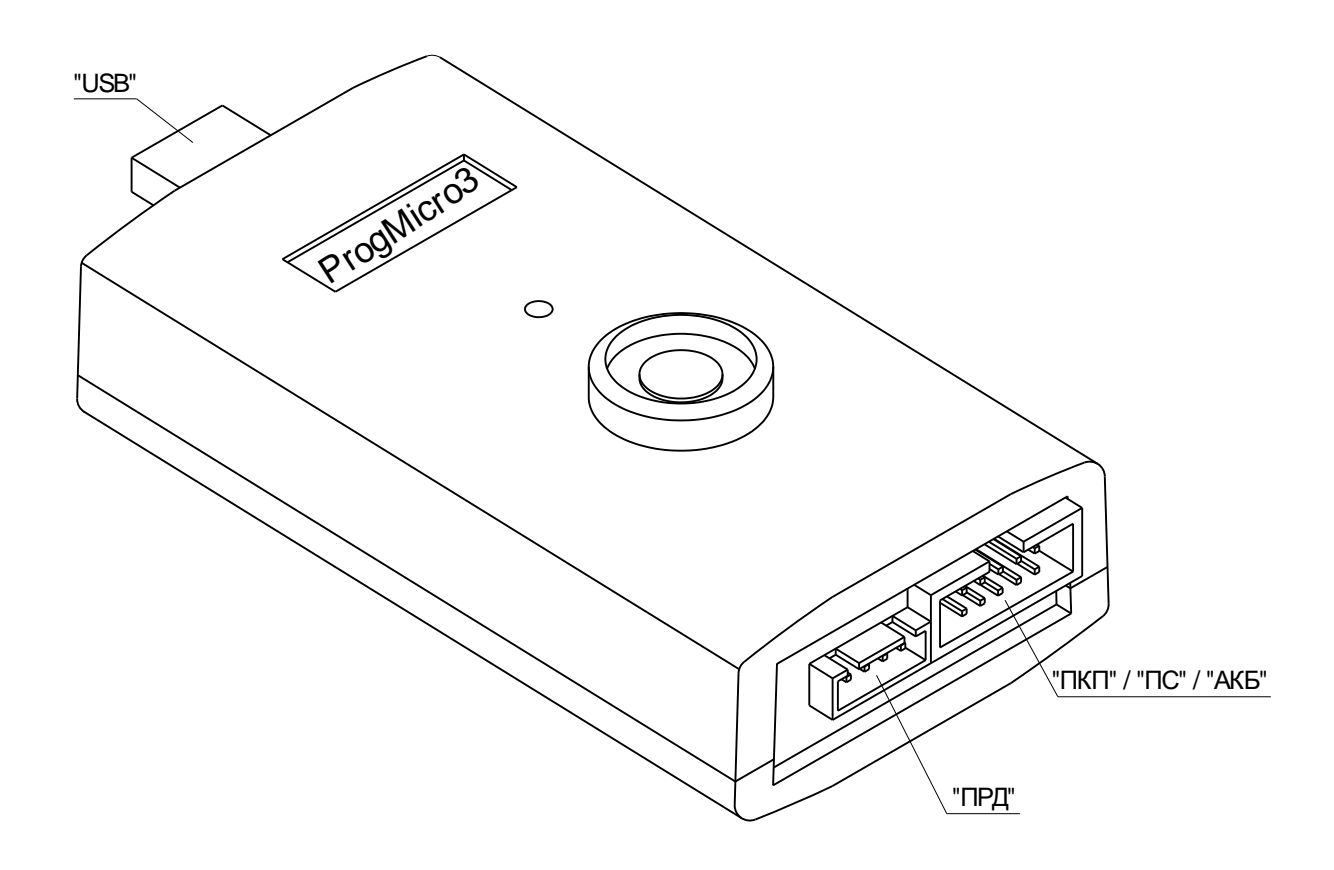

Рисунок 1

3.2 Адаптер подключается к USB порту компьютера. Варианты подключения приведены на рисунке 2. Питание адаптера осуществляется от компьютера (ПК) через USB-кабель.

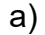

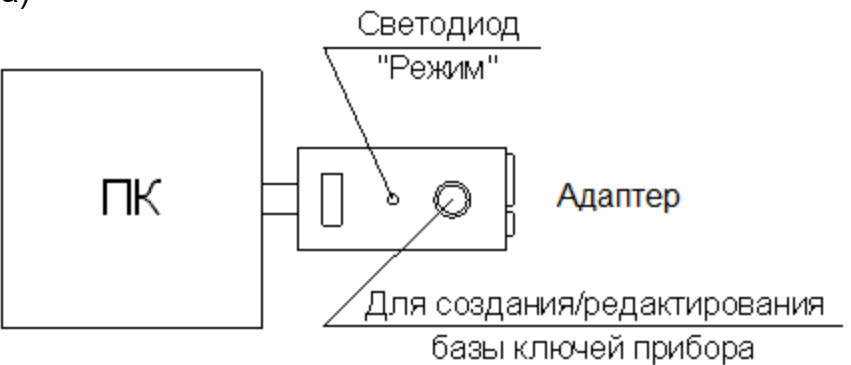

б)

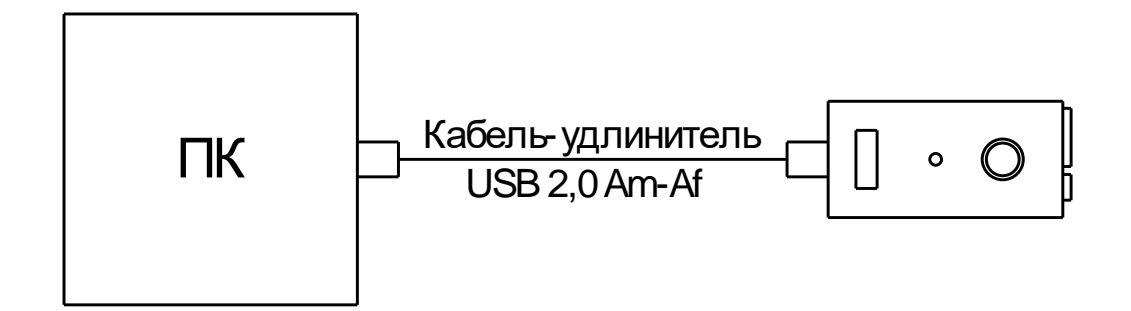

Рисунок 2 – Подключение адаптера ProgMicro3 к компьютеру: а) напрямую; б) через соединительный кабель.

3.3 Подключение программируемых устройств к адаптеру приведено на рисунке 3. Питание программируемого устройства производится от адаптера через жгут программирования.

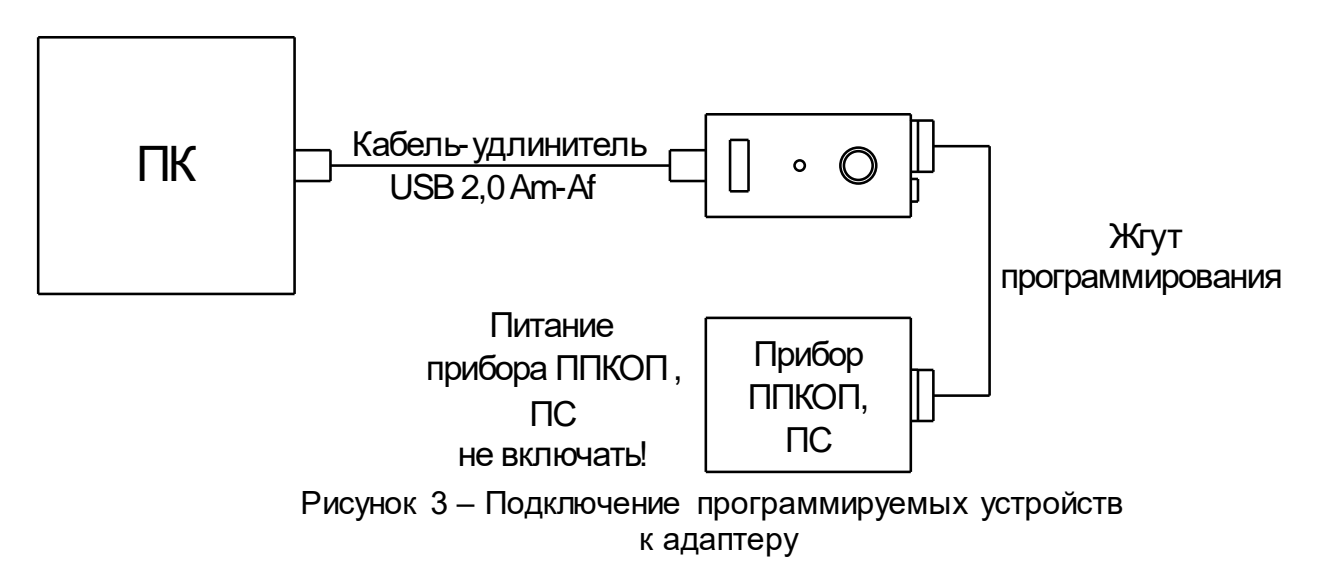

3.4 Индикация работы адаптера производится с помощью светодиода «Режим».

| Таблица 3 | Состояния | светодиода | «Режим» |
|-----------|-----------|------------|---------|
|-----------|-----------|------------|---------|

|                                                    | Состояние светодиода   |                         |  |
|----------------------------------------------------|------------------------|-------------------------|--|
| Условия                                            | мигает                 |                         |  |
|                                                    | зеленым                | красным                 |  |
| Рабочий режим – адаптер готов к приему             | +                      |                         |  |
| команд от компьютера                               | мигает попеременно 1Гц |                         |  |
| Режим ожидания прикладывания ключа<br>Touch Memory | +                      | -                       |  |
| Считан ключ Touch Memory                           | -                      | 1 раз<br>кратковременно |  |
| Режим обновления ПО адаптера                       | -                      | +                       |  |

Внимание! Во избежание выхода из строя компьютера, адаптера или устройства, компьютер и программируемое устройство должны быть заземлены.

3.5 Порядок подключения и программирования устройств с помощью адаптера. Внимание! Питание программируемого устройства осуществляется от USB порта компьютера. Питание устройства не включать. Не использовать компьютеры с USB портами, не соответствующими спецификации USB 2,0.

- обесточить устройство, которое необходимо перепрограммировать;
- подключить программируемое устройство к адаптеру с помощью жгута программирования из комплекта поставки адаптера (одной стороной жгут программирования включается в разъем «ПКП/ПС/АКБ» адаптера, другой в разъем программирования устройства) в соответствии с рисунком 3;
- подключить адаптер к USB порту компьютера как указано на рисунке 2 (напрямую или через кабель-удлинитель USB 2,0 Am-Af);
- при необходимости установить драйвера для адаптера ProgMicro3;
- запустить на компьютере ПО «Программатор»;
- на вкладке «Опции» выбрать Порт связи СОМ-порт;
- выбрать программируемое устройство;
- перепрограммировать устройство.

#### 3.6 Технические данные адаптера.

#### Таблица 4

| Диапазон рабочих температур, °С  | от минус 10 до плюс 40 |  |
|----------------------------------|------------------------|--|
| Габаритные размеры, мм, не более | 50 x 104 x 30          |  |
| Масса, г, не более               | 70                     |  |

3.7 Программное обеспечение «Программатор объектовых устройств «Протон» и «Радиус» поставляется на CD-диске либо его можно скачать с сайта предприятияизготовителя <u>http://www.center-proton.ru</u>. Версия ПО должна быть 1.6.3.50 или выше.

3.8 Внешний вид оболочки программного обеспечения приведен на рисунке 4.

| 🏮 Программаторы объектовых устройств системь                | а "Протон" и "Радиус"                |   |
|-------------------------------------------------------------|--------------------------------------|---|
| <u>Файл П</u> рограммирование <u>О</u> пции <u>С</u> правка | Порт: Основной Адаптер:              | 0 |
|                                                             | 🗿 👔 🗍 Устройство:                    | 0 |
| Объектовые устройства:                                      | Устройство                           | ] |
| ППКОП (900)                                                 | Адаптер                              | 4 |
| на подемы (90)<br>на подемы (90)                            | информация                           |   |
|                                                             |                                      |   |
| I Прочие устройства                                         | Подключите устройство                |   |
|                                                             | Включите питание                     |   |
|                                                             | Для РгодМістоЗ<br>питание устройства |   |
|                                                             | <u>Не включать!</u>                  |   |
|                                                             | Нажмите «Вперед».                    |   |
|                                                             |                                      |   |
|                                                             |                                      |   |
|                                                             |                                      |   |
|                                                             |                                      |   |
|                                                             |                                      |   |
|                                                             |                                      |   |
|                                                             |                                      |   |
|                                                             |                                      |   |

Рисунок 4

Адрес предприятия-изготовителя: 454003, г. Челябинск, ул. Салавата Юлаева, 29-Б, ООО НПО «Центр-Протон», тел. (351) 217-79-30, 217-79-38 E-mail: info@center-proton.ru, <u>http://www.center-proton.ru</u>.